ılıılı cısco

Install Guide Cisco public

# Cisco 8102 VM Installation & User Guide

Last updated: 05/30/2024

## Introduction

In network simulation, virtual routers play a crucial role in modeling complex network topologies. The 8000 series emulators represent a significant leap forward, as they have been engineered to closely emulate the behavior of their hardware counterparts. These emulators are not confined to a specific Network Operating System (NOS), allowing for versatility in running different operating systems such as IOS-XR or SONIC.

To gain access to the extensive range of 8000 series platform emulators, please contact your Cisco Account Representative. The beta release currently offers the 8102 chassis emulator, which operates on IOS-XR version 24.1.1 within a virtual machine (VM) environment. We are committed to continually enhancing the OS and the virtual hardware with upcoming releases.

A notable distinction of the 8102 VM is its encapsulation into a singular, generic qemu qcow2 image. This design simplifies the integration process with various graphical network simulation platforms, which typically operate with the assumption of a single VM per router and manage orchestration using qemu-kvm or libvirt.

To facilitate emulation on each network simulation platform, we provide a tar file and detailed instructions to integrate the 8102 router. Users should already possess a foundational understanding of platform installation, as well as the creation and execution of network topologies. For platform-specific download and installation instructions, please consult the relevant web documentation.

Compute requirements:

- For optimal performance, the graphical environment should be running on bare metal servers.
- Each 8102 instance requires 8 vcpu's and 12G of memory.
- If running within another virtual environment, then nested virtualization must be enabled.
- Install the latest version of the network simulation platform.

8102 Integration notes:

8102 officially has 64 x 100G interfaces along with a management interface. In the VM form factor, there are 19 virtio interfaces, MgmtEth0 followed by 18 x HundredGigE. The rest of the router's interfaces are not available.

## Supported network simulation platforms

#### **Cisco Modeling Labs**

The 8102 VM has been tested on CML (Cisco Modeling Labs) 2.5, 2.6, 2.7, and should work with follow-on releases.

- 1. Log in to your CML instance and navigate to a temporary storage location.
- 2. Execute the following commands to import the 8102 package:

```
cd /var/tmp
scp or wget cml-8102-24.1.1.tar
tar -xvf cml-8102-24.1.1.tar
```

3. Change to the installation directory and execute the installer script:

```
./install-8102-24.1.1.sh
```

- 4. Restart CML services using the admin console, then log out and back in.
- 5. Verify the availability of the 8102 24.1.1 node type.

#### GNS3

- 1. Refer to the included \*.README file for the latest instructions.
- 2. Transfer the gns3-8102-24.1.1.tar package to a local directory within GNS3 and extract the contents.
- 3. Launch the GNS3 GUI and import the cisco-8102-24.1.1.gns3a appliance from the directory.

## **EVE-NG**

The following steps show how to install notebooks on your AWS Instance:

- 1. For the latest instructions, consult the included \*.README file.
- 2. As the root user, download eve-ng-8102-24.1.1.tar into the /root directory.
- 3. Extract the contents and execute the installation script:

```
tar -xvf eve-ng-8102-24.1.1.tar
cd eveng-8102-24.1.1
./install.sh
```

4. The 8102 should become available in the node types.

#### Qemu-kvm

The following steps show how to install notebooks on your AWS Instance:

- 1. Utilize a Linux distribution with gemu version 6.x or newer.
- 2. Verify that hardware-assisted virtualization is enabled by checking for /dev/kvm.
- 3. Modify the run\_qemu.sh script with the path to your local qemu binary.
- 4. Decide the preferred method for launching serial console/monitor new terminals or the same terminal
- 5. Execute run\_qemu.sh